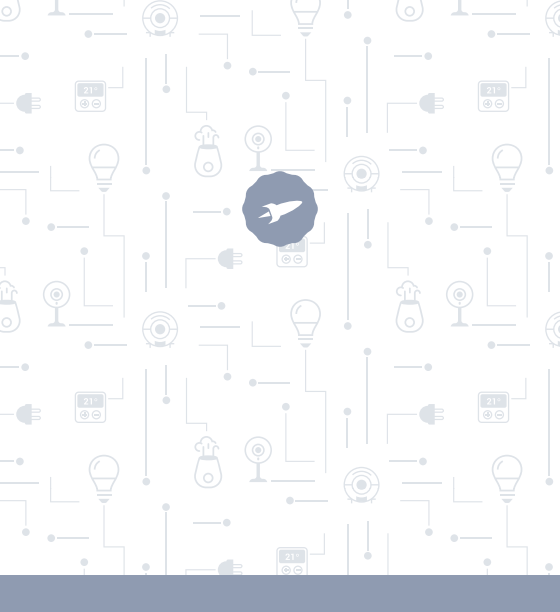

Bulbs

# ATRIA· SIRIUS · VEGA

MANUAL DE USUARIO

# ; BIENVENIDO !

En esta quía encontrarás toda la información para sacar el máximo partido a tu bombilla LED Smart de SPC.

### CREA UNA CUENTA SPC

Un montón de ventaias gratis a un click.

Antes de continuar levendo esta guía, te recomendamos que visites www.spc-universe.com. CREES UNA CUENTA SPC Y REGISTRES TU PRODUCTO

Así, entrarás en el universo SPC: un club exclusivo para nuestros clientes con importantes descuentos, así como promociones para mejorar o renovar tu equipo SPC.

Además, con esta cuenta podrás acceder gratis a todos los servicios de SPC, como apps para tablets y smartphones y a nuestro apartado de soporte técnico.

Esto es SPC. A universe in technology.

### SPC IoT: "Una app para tus productos Smart Home"

En SPC creemos en la practicidad y comodidad, por eso hemos trabajado mucho en la creación de una app desde donde podrás controlar TODOS tus dispositivos **SPC IoT** Smart Home.

INTERACCIÓN ENTRE DISTINTOS DISPOSITIVOS Y MÁS FUNCIONALIDADES

Por medio de nuestra app SPC loT podrás hacer que tus dispositivos SPC loT interactuen creando condicionales.

¿Quieres que la luz de tu salón se encienda cuando tu cámara detecte movimiento?

¿Quieres que cuando la temperatura de tu habitación suba se accione tu aire acondicionado?

¿Quieres cambiar de canal de televisión hablando a Alexa o Google Home?

Podrás encontrar cómo hacer esto y mucho más en el manual detallado de nuestra app SPC IoT.

Accede a nuestro apartado de soporte técnico en nuestra web **www.spc-universe.com** y descárgatelo!

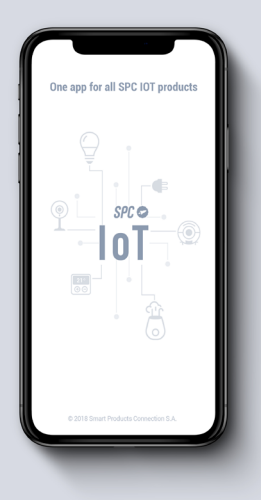

## CONTENIDO DE LA CAJA

- Bombilla LED Smart SPC
- Manual de usuario

### CARACTERISTICAS y DESCRIPCIÓN DEL DISPOSITIVO

Bombilla LED WIFI inteligente con intensidad de luz variable (según modelo), color de luz variable (según modelo) y temperatura de luz variable (según modelo), controlable vía app.

Modelos disponibles:

- SKU. 6101B SPC Sirius 470 (470 lumens, conector E27, 6W LED/equivalente 40W, RGB+BLANCO, W2700K)
- SKU.6102B SPC Atria 800 (800 lumens, conector E27, 9W LED/equivalente 60W, BLANCO 2700K, regulable en intensidad de luz)
- SKU.6103B SPC Sirius 1050 (1050 lumens, conector E27, 10W LED/equivalente 75W, RGB+BLANCO, W2700K)

- SKU.6104B SPC Vega 1050 (1050 lumens, conector E27, 10W LED/equivalente 75W, 2700K-3500K, regulable en temperatura de luz)
- SKU.6105B SPC Sirius 380 ( 380 lumens, conector GU10, 4,5W LED/equivalente 35W, RGB+BLANCO, W2700K)
- SKU.6106B SPC Vega 380 ( 380 lumens, conector GU10, 4,5W LED/equivalente 35W, 2700K-6500K, regulable en temperatura de luz)
- SKU.6107B SPC Sirius 350 (350 lumens, conector E14, 4,5W LED/equivalente 25W, RGB+BLANCO, W2700K)

# LOCALIZACIÓN DE CONTROLES

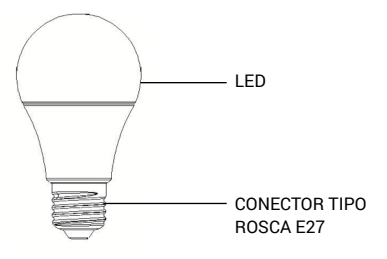

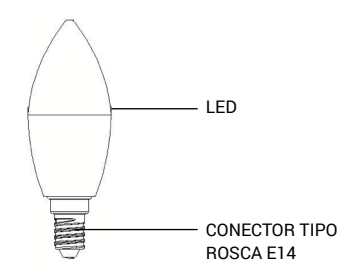

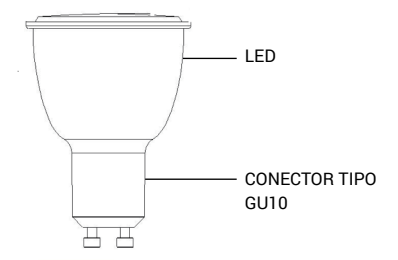

## USO DE LA BOMBILLA

#### CONEXIÓN DE LA BOMBILLA

Retira la bombilla anterior del portalámparas y enrosca la bombilla que quieras instalar. Para conectar la bombilla con conector tipo GU10, introduce el conector en el portalámparas y gira la bombilla un cuarto de vuelta en el sentido de las agujas del reloj.

# DESCARGA LA APP SPC IoT DEL APPLE STORE O PLAY STORE

Busca en tu market la app **SPC IoT**, descárgala e instálala. O bien, si lo prefieres, lee el siguiente código QR por el medio del cual accederás a nuestra página web donde encontrarás los vínculos correspondientes a tu market. Descarga la app e instálala.

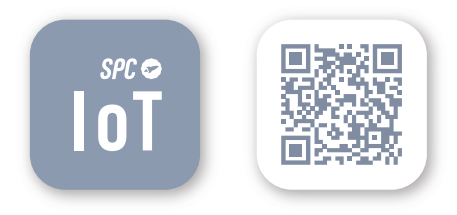

#### CREA UNA CUENTA

La primera vez que abras la app **SPC loT**, tendrás que crear una cuenta.

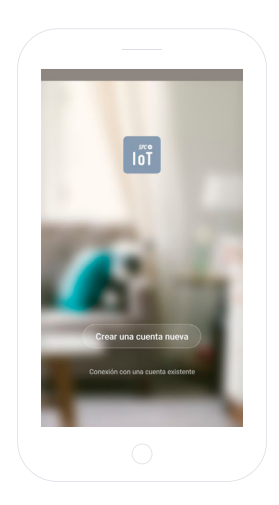

- Introduce tu región geográfica y número de teléfono o cuenta de correo electrónico.
- Recibirás un código de seguridad por SMS o por email (dependiendo el dato que hayas facilitado). Introdúcelo en el hueco correspondiente.
- Introduce una contraseña de entre 6 y 20 elementos, que contenga dígitos y caracteres.

|                                                                                         | ina intera                                                                    | 6                 | Establecer                                                                                   | a contrasena                                                                   |
|-----------------------------------------------------------------------------------------|-------------------------------------------------------------------------------|-------------------|----------------------------------------------------------------------------------------------|--------------------------------------------------------------------------------|
| Pegión                                                                                  | Spain 404 🔿                                                                   |                   | El céldigo de verificación<br>account@                                                       | se ha orniado a su orrait:<br>gmail.com                                        |
| Namero de teléfono / email                                                              |                                                                               | c                 | ódigo de verificación                                                                        | 525                                                                            |
|                                                                                         |                                                                               | ×                 | 0000                                                                                         | 0                                                                              |
| Propietors we y a . Conditionen generalen de ans y avilitat de                          |                                                                               |                   | Con                                                                                          | frmar                                                                          |
|                                                                                         |                                                                               |                   |                                                                                              |                                                                                |
| <b>G</b> hola el                                                                        | ia 🌵                                                                          | G                 | 200                                                                                          | 0000                                                                           |
| G hola el<br>q <sup>°</sup> w <sup>°</sup> e <sup>°</sup> r <sup>4</sup> t <sup>°</sup> | ∣ la &<br>y°u² i <sup>*</sup> o°p°                                            | G<br>q            | w <sup>°</sup> e <sup>°</sup> r <sup>4</sup> t <sup>°</sup>                                  | ∞∞<br>y°u'i'o'j                                                                |
| G hola ∣ el<br>q'w°e°r⁴t⁵<br>a s d f g ∣                                                | ∣ ⊨a –4<br>y°u <sup>7</sup> i°o°p°<br>h j k I ñ                               | G<br>q<br>a       | w <sup>°</sup> e <sup>°</sup> r <sup>4</sup> t <sup>°</sup><br>sdfg                          | occe<br>y <sup>°</sup> u <sup>7</sup> i <sup>°</sup> o <sup>°</sup> j<br>hjkli |
| G hola   el<br>q'w'e'r*t';<br>a s d f g  <br>⊕ z x c v                                  | j is ≉<br>y <sup>°</sup> u <sup>°</sup> i'o <sup>°</sup> p°<br>hjklñ<br>bnm ⊗ | G<br>q'<br>a<br>☆ | x<br>w <sup>°</sup> e <sup>°</sup> r <sup>4</sup> t <sup>°</sup><br>sdfg<br>zxc <sup>°</sup> | ‱<br>y°u <sup>7</sup> i°o°p<br>hjkli<br>v bnm.⊗                                |

#### CREAR TU FAMILIA Y LAS HABITACIONES DE TU CASA

- Asigna un nombre para tu familia.
- Selecciona las habitaciones que deseas que estén visibles.

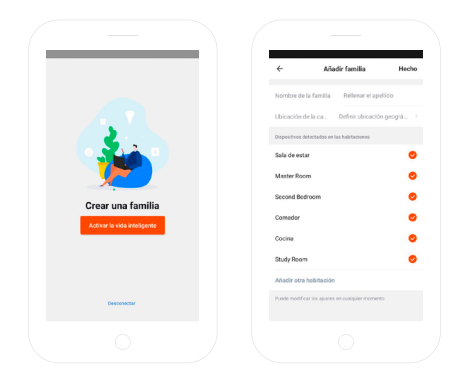

#### AÑADE UN DISPOSITIVO

 Elige la tipología de producto que quieres añadir, en este caso, "Bombillas".

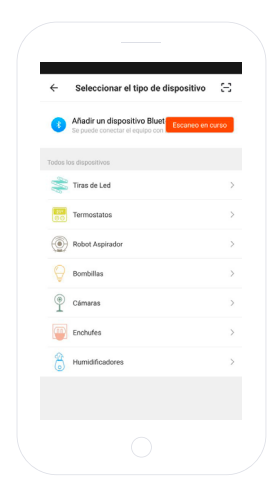

#### SINCRONIZA TU DISPOSITIVO CON LA APP SPC IoT

- Para que tu bombilla inicie el modo búsqueda: apaga y enciende el interruptor correspondiente a la bombilla 3 veces seguidas. La bombilla comenzará a parpadear de manera rápida (2 veces por segundo).
- Selecciona la opción "Confirmar" en la app.

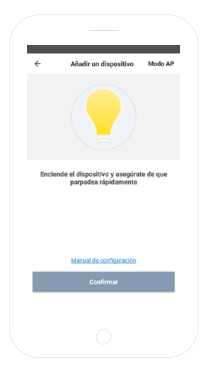

- Introduce la contraseña WIFI de tu casa o selecciona la red si no estás conectado.
- Visualizarás un temporizador en términos de porcentaje, al cabo de unos segundos tu bombilla se habrá añadido correctamente. Si no consigues sincronizar tu bombilla, repite el proceso de nuevo.

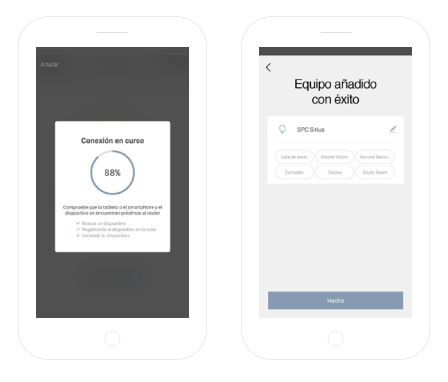

Ahora podrás acceder al control y funcionalidades de la bombilla, incluso de forma remota fuera de tu domicilio.

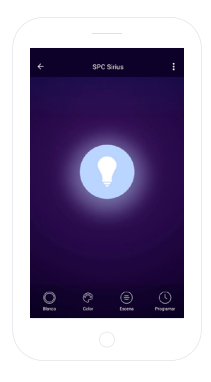

#### PANEL DE CONTROL

Dependiendo del modelo de bombilla que tengas podrás controlar las diferentes funcionalidades de la misma además de encender y apagar la bombilla:

- Blanco: Podrás variar la intensidad de luz
- Color: Selección de color
- Escena: Escenas de luz predeterminadas
- Temperatura: Regulación de la calidez de la luz blanca
- Programar. Programación del encendido y ajustes de la bombilla

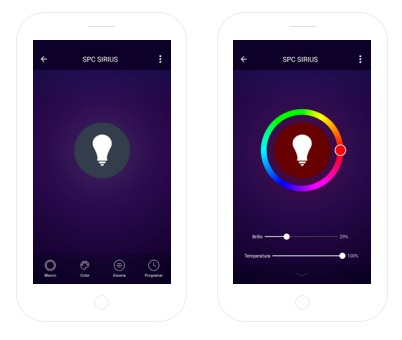

#### COMPARTIR DISPOSITIVO

Si deseas compartir alguno de los dispositivos **SPC loT** con algún miembro de tu familia:

Accede al panel de control del dispositivo que deseas compartir desde el panel de dispositivos añadidos.

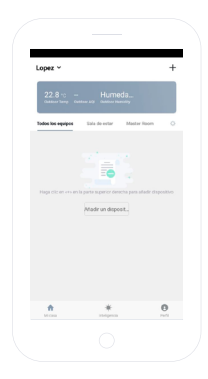

Selecciona la opción de más ajustes y opciones de la ES esquina superior derecha del panel de control.

Selecciona la funcionalidad "Compartir dispositivo".

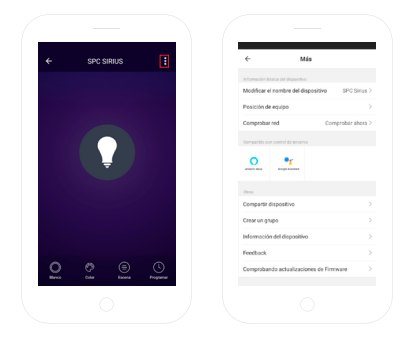

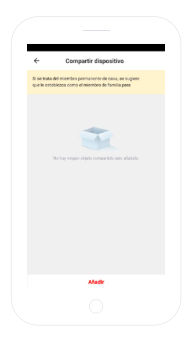

Introduce el número de teléfono o cuenta de correo electrónico de la persona con la que quieres compartir el dispositivo.

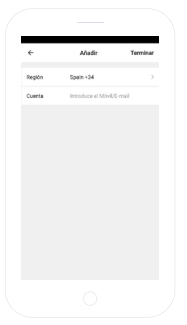

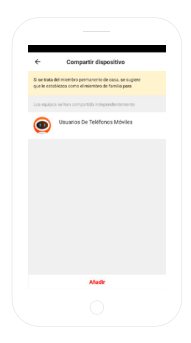

#### **REQUISITOS MÍNIMOS:**

Para acceder al servicio desde un Smartphone, Tablet o iPad, los requisitos mínimos son los siguientes:

- Android 4.0 o superior

- iOS 8.0 o superior

#### Copyright © 2018 SPC www.spc-universe.com

La información que contiene esta guía no podrá en ningún caso transmitirse, reproducirse o difundirse de forma alguna sin la autorización por escrito de SPC.

#### MARCAS COMERCIALES

# SPC es una marca registrada de Smart Products Connection S.A.

NOTA: SPC se reserva el derecho de modificar en cualquier momento la información de esta guía, la cual se ha elaborado con el mayor cuidado, si bien toda la información y recomendaciones que aquí constan no constituyen garantía alguna.

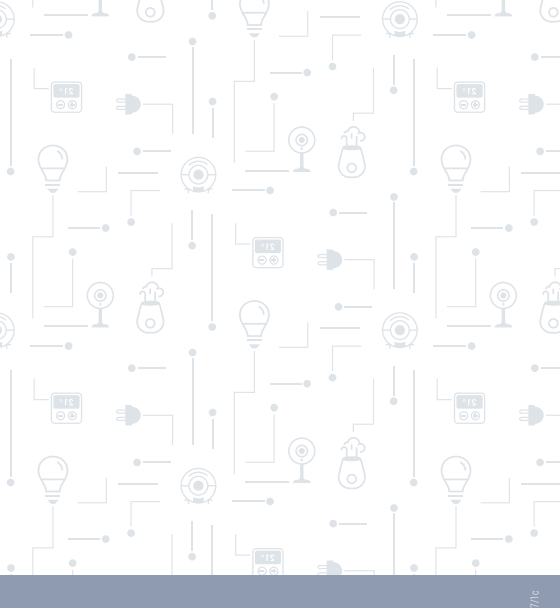

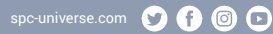

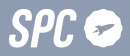